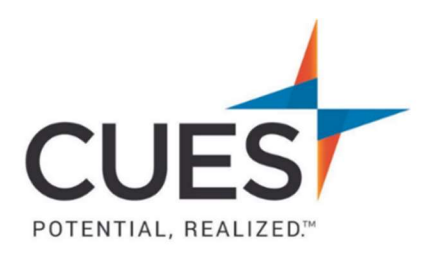

## Member How-to Document

## **Event Registration**

Purpose: Use this document when you need to register for an event.

## **Process:**

1. Once you are logged in to cues.org, you'll be in the myCUES Dashboard. From here click the cues.org tab.

\*This will redirect you to the CUES homepage.

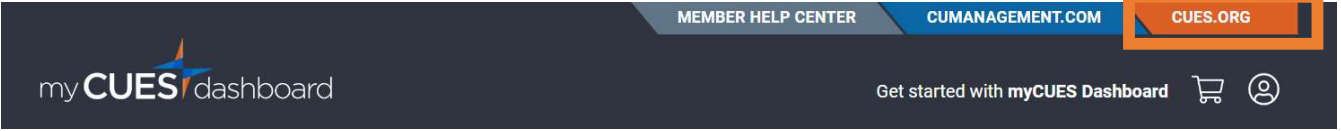

2. Click 'Professional Development & Events' from the horizontal navigation bar.

| <b>/</b>            |              |     | NEWSROOM       | AWARDS      | MEMBER I | IELP CENTER  | ACCESS MY | BENEFITS     | MY ACCOUNT  | i.  |
|---------------------|--------------|-----|----------------|-------------|----------|--------------|-----------|--------------|-------------|-----|
| CLIES               | 3            |     |                |             |          |              |           | 💶 CU         | MANAGEME    | INT |
| POTENTIAL, REALIZED | Membership 🗸 | Pro | fessional Deve | lopment & l | Events 🗠 | Products & S | Services  | Networking 🛩 | Suppliers 🛩 | Q   |

\*The Professional Development & Events Page will default to show all events coming up. You do have the option to filter the search results if you choose to.

3. Locate the event you'd like to register for and click 'Event Details'.

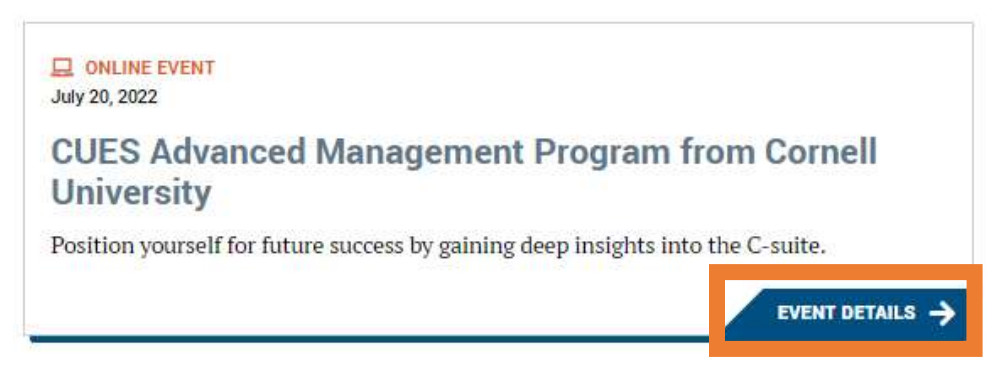

4. You'll now see the event overview page. This is where you'll find all details about the event you've selected. To register, click 'REGISTER' on the left-hand side of the page.

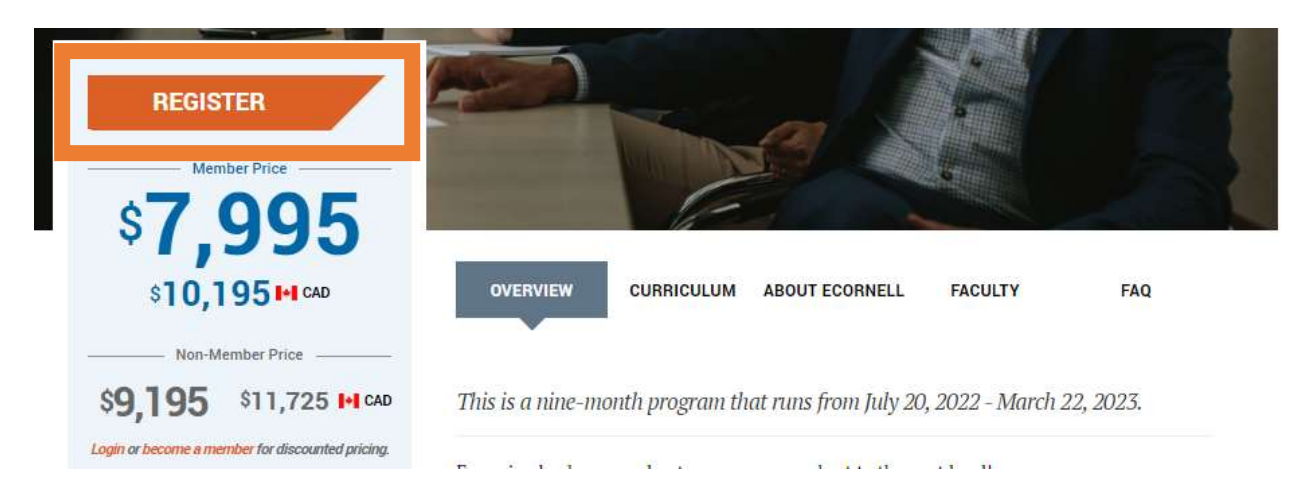

Confirm your name, title, and contact information.
 \*\* if changes are needed, see Updating Your Information in the Member Help Center.

| Laura                                                                                                |  |  |  |  |  |
|----------------------------------------------------------------------------------------------------|--|--|--|--|--|
| itle                                                                                                 |  |  |  |  |  |
| Member Engagement Manager                                                                            |  |  |  |  |  |
|                                                                                                    |  |  |  |  |  |
|                                                                                                    |  |  |  |  |  |
| Member Engagement Manager                                                                            |  |  |  |  |  |
| Member Engagement Manager<br>CUES Staff                                                              |  |  |  |  |  |
| Member Engagement Manager<br>CUES Staff<br>PO Box 14167                                              |  |  |  |  |  |
| Member Engagement Manager<br>CUES Staff<br>PO Box 14167<br>Madison, WI 53708-0167                    |  |  |  |  |  |
| Member Engagement Manager<br>CUES Staff<br>PO Box 14167<br>Madison, WI 53708-0167<br>Iaurag@cues.org |  |  |  |  |  |

a) Then check the box to verify you've read and understand the Cancellation Policy.

|    |                   | Event Cancellation Policy*                                                      |                               |
|----|-------------------|---------------------------------------------------------------------------------|-------------------------------|
| b) | lf you<br>text fi | have any special needs that we should know about, pleed box                     | ease tell us in the           |
| Т  | o ensure y        | ou have a successful experience on site, please indicate any special needs or o | dietary restrictions you have |

c) Click 'Continue'.

- 6. Review all information in the confirmation section to ensure all items are correct. Click 'Continue'.
- 7. You will now be directed to 'My Cart' where you will finish your order by selecting payment options.
  - Select 'Credit Card' to pay immediately.
    \*\*For instructions to pay via credit card, see *Credit Card Payments* in the <u>Member Help Center</u>.
  - Select 'Bill Me' to have an invoice sent to your credit union.

| ayment option   | 15             |
|-----------------|----------------|
| - select a paym | ent option - 💌 |
| - select a paym | ent option -   |
| Credit Card     |                |
| Bill Me         |                |

8. Registration is now complete. You can print your statement from here. You will also receive a registration confirmation email from <a href="mailto:cues@cues.org">cues@cues.org</a> at the email associated with your CUES account.

PO Box 14167 Madison, WI 53708

Email: <u>cues@cues.org</u> | Phone: US: <u>608.271.2664</u> or <u>800.252.2664</u>, opt. 2; Canada Tel: <u>604.347.7097</u>